1、打开高德地图 APP 点击搜索输入框

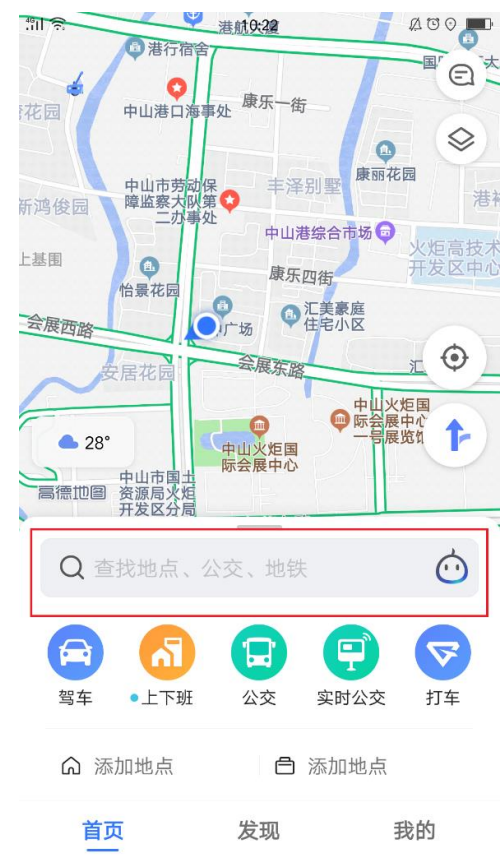

# 2、输入"我是商家"并点击搜索

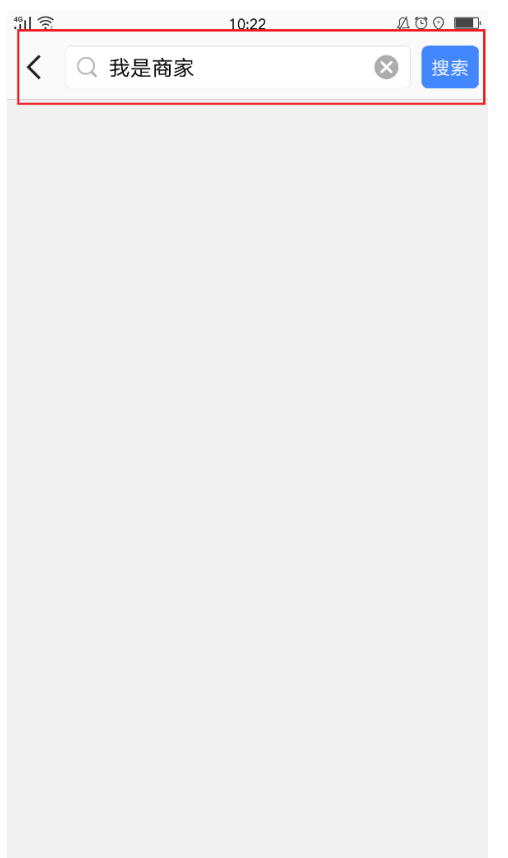

## 3、点击"添加/认领我的门店"进入

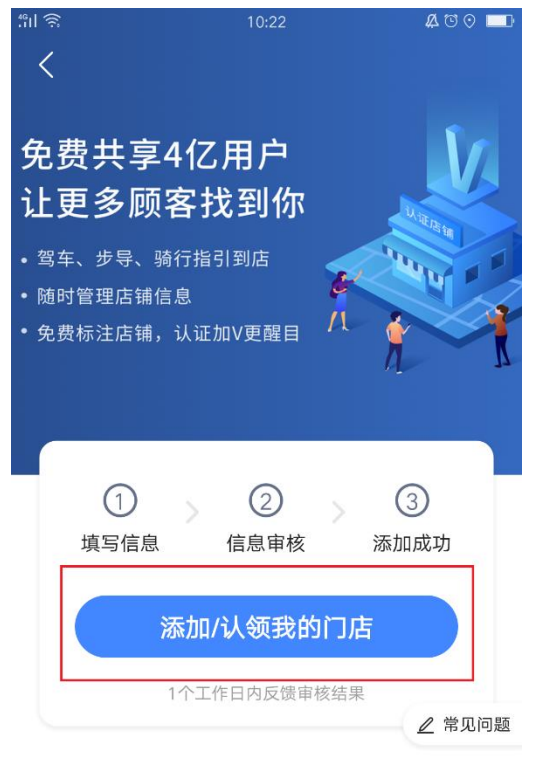

### 准备材料

点击查看视频教程,有助于一次性审核通过

거나 태고

| 4、 箒 | <b>需要准备资料</b> : | 1)    | 门店照; | 2) | 营业抄   | <b>轧照,</b> | 填写相关 | 资料信息并损 | 是交审核         |
|------|-----------------|-------|------|----|-------|------------|------|--------|--------------|
| tîil |                 | 10:29 |      | Ø  | U O 🔳 | tîil       |      | 10:34  | 200 <b>—</b> |
| <    | 返回              | 1/2   |      | 保存 | 草稿    | <          | 上一步  | 2/2    | 保存草稿         |

门店名称(必填)

广东令狐充科技有限公司

### 拍摄门店照(必填)

现场拍摄(禁止翻拍及夜间拍摄)正门入口、招牌、周边信息,最少1张最多3张,详情见示例

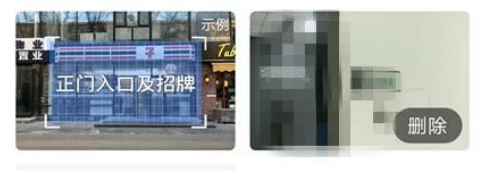

+ 拍摄照片

门店地址(必填)

#### 营业执照照片(必填)

请先上传一张清晰完整的营业执照(禁止翻拍), 营业执照公司名、注册号、法定代表人可自动被识 别。我们会尊重您的个人隐私,不会向高德以外的 公司、组织和个人共享您的资质信息及个人信息。

| 10 | 10   |                    |           |     |
|----|------|--------------------|-----------|-----|
|    | 185  | PROFESSION AND     |           |     |
| 1  |      |                    |           |     |
|    | 1.11 |                    |           |     |
|    |      |                    |           |     |
|    |      |                    |           |     |
|    |      | に割                 |           |     |
|    |      | And in case of the | CRALE STR | 512 |

识别成功,请仔细核对以下信息,如信息有误可自 行修改

### 营业执照公司名(必填)

填写营业执照上的公司名,请勿填写店铺招牌名称

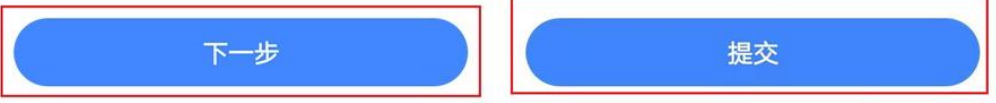

## 5、信息审核

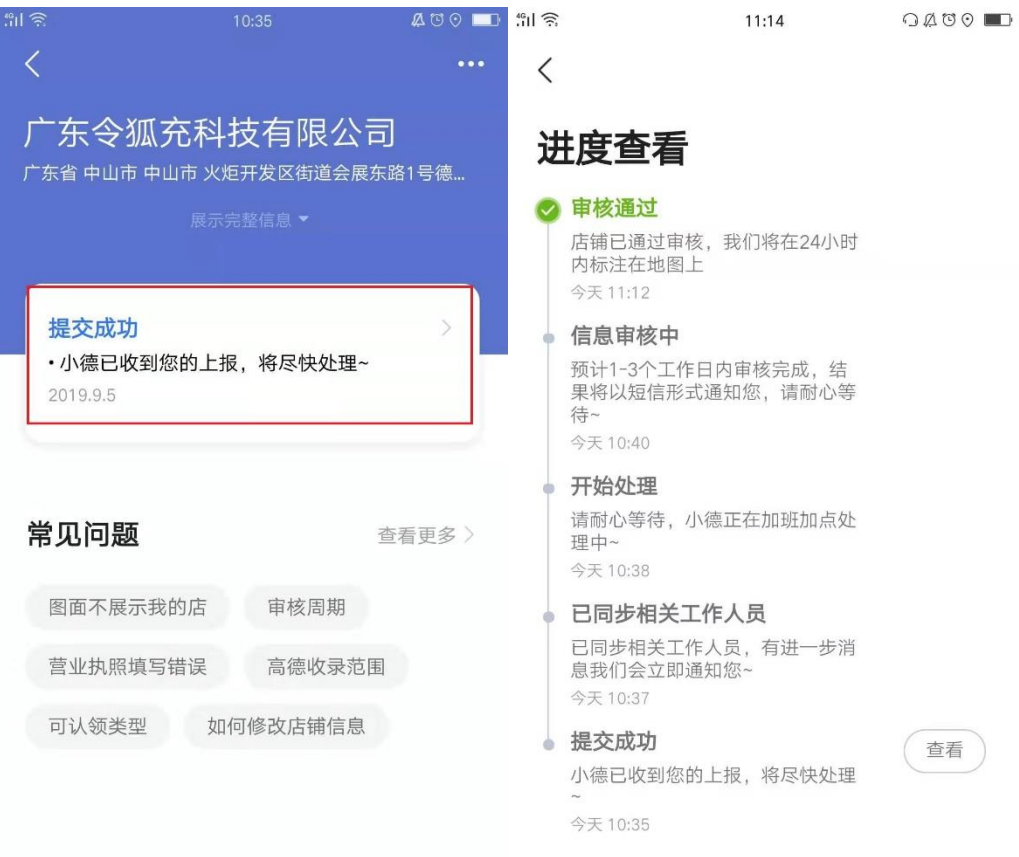

## 6、添加成功后会收到来自高德地图通过审核的短信通知

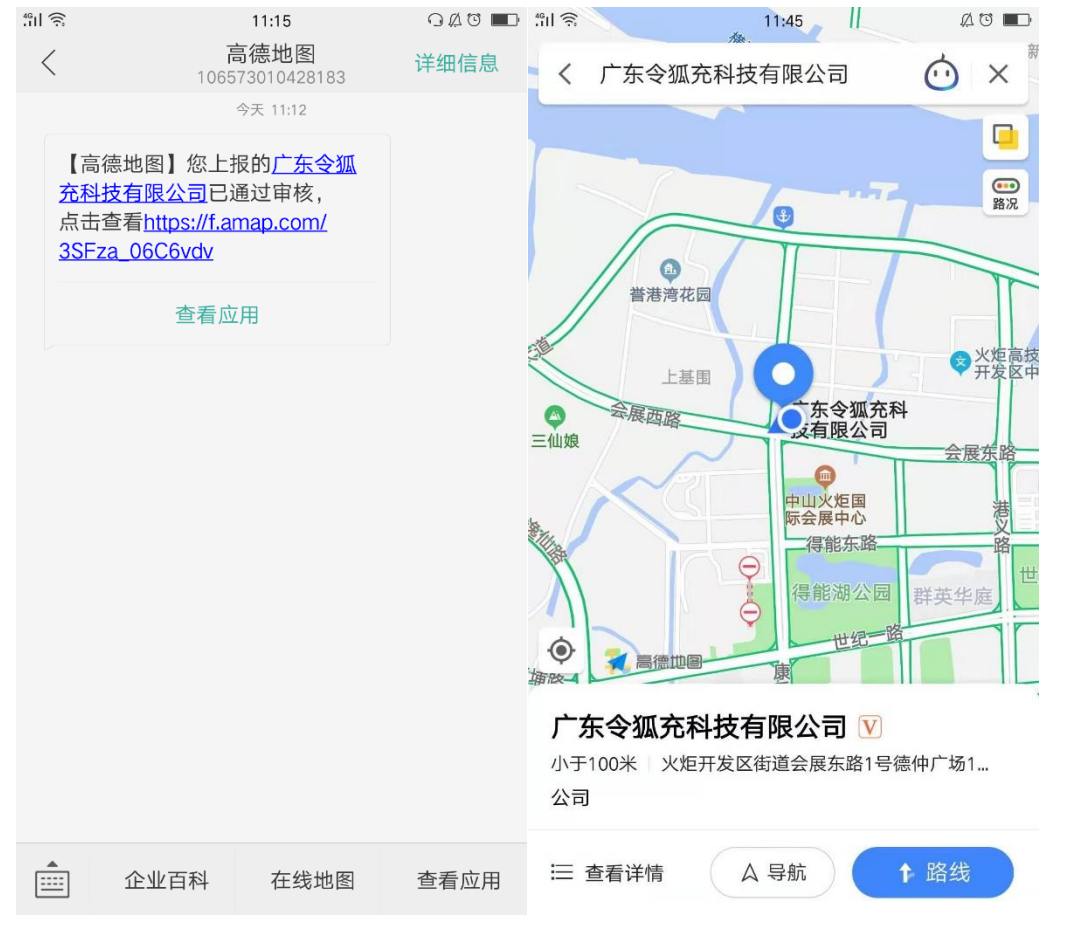

# 7、如需修改店铺信息,点击"我的店铺"进入修改

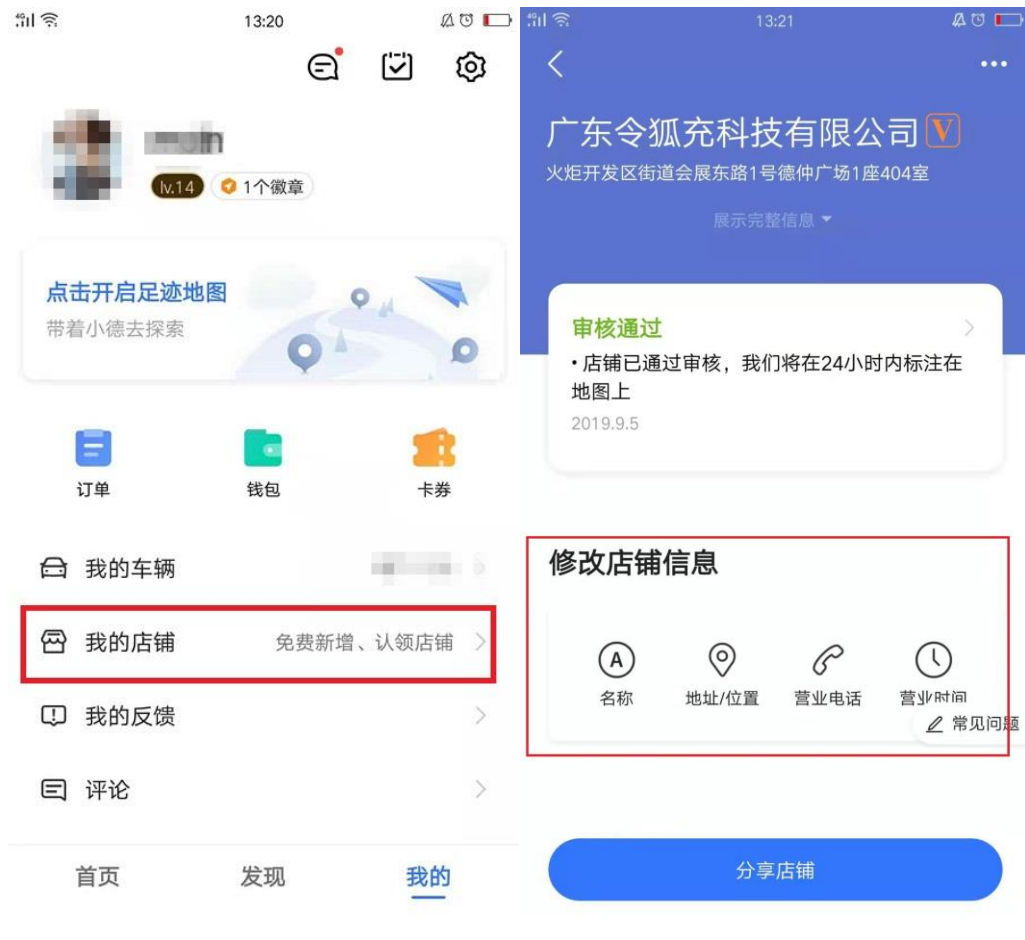